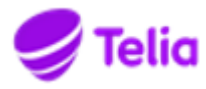

## Telia Talous - Toimittajaportaali - Toimittajan pikaohje

Toimittajaportaalin tuotantoympäristön käyttöliittymä sijaitsee osoitteessa https://www.laskuhotelli.fi/portaali

Toimittajan on ensimmäisellä kirjautumiskerralla syötettävä ja myöhemmin ylläpidettävä omat perustietonsa Asetukset-näkymässä

Klikkaa Luo lasku -painiketta Kojelaudan etusivulla

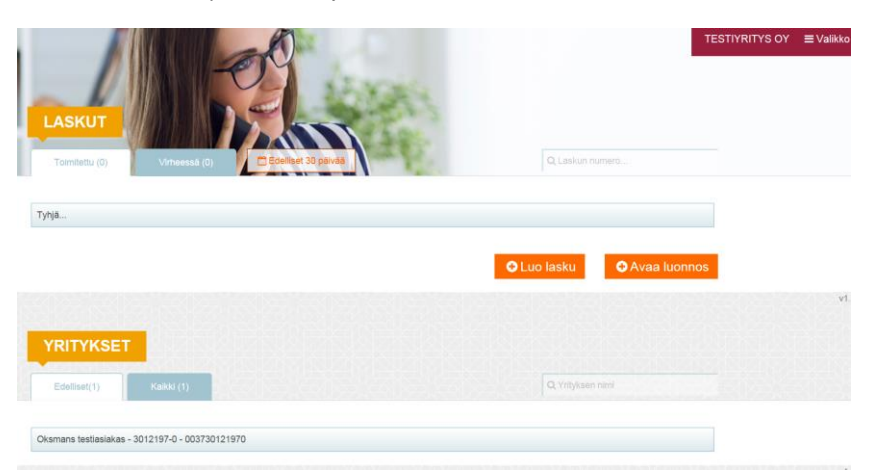

Pakolliset kentät on merkitty laskulomakkeelle punaisella tähdellä. Laskun luominen ei ole mahdollista mikäli pakollisia kenttiä ei ole täytetty, tai syötetty tieto on muodoltaan virheellinen. Näytön yläosassa oleva Luo pdf-lasku –painike muuttuu aktiiviseksi vasta kun pakolliset tiedot on annettu.

| Laskun tyyppi                   |                                                                             |               |                                                               |                                                                                                    |                                                                                                    |
|---------------------------------|-----------------------------------------------------------------------------|---------------|---------------------------------------------------------------|----------------------------------------------------------------------------------------------------|----------------------------------------------------------------------------------------------------|
| Laskun vastaanottalan kielikood | ~                                                                           |               | Ukup, Taskun numero                                           |                                                                                                    |                                                                                                    |
| EN<br>Laskun eräpäivä           | ¥                                                                           | -             | /skutta                                                       |                                                                                                    |                                                                                                    |
|                                 |                                                                             | E             | kauvite                                                       |                                                                                                    |                                                                                                    |
| /apas teksti                    |                                                                             |               |                                                               |                                                                                                    |                                                                                                    |
| Yksikkd                         | * &-hinta                                                                   | Veroton       | · ALV %                                                       | ALV<br>määrä                                                                                        | Yhteenai                                                                                                    |
|                                 | d                                                                           | 0000          | Y                                                             | 0,0000                                                                                              | 0,0000                                                                                                    |
|                                 | Laskun vestaanottajan keelkood<br>EM<br>* Laskun entrjähkä<br>*/räpaa hääst | Visaaad Anrea | Lastin stations * 1   6% ···································· | Laskin stationalization is kilosool * " Myllin Valenumero   EV ```````````````````````````````````` | Laskin statelingin lielikood * Myslex vitenumers   6% * Myslex vitenumers   100 * Myslex vitenumers   100 * Myslex vitenumers   100 * Myslex vitenumers   100 * Myslex vitenumers   100 * Myslex vitenumers   100 * Myslex vitenumers   10000 ¥ Mission |

Laskulomakkeen alaosassa määritellään laskutettavat tuotteet tai palvelut, ja niiden hinnat:

| * Tuote/palvetu   | Toimitettu määrä | Yksikko                                                  | * a-hinta | Veroten<br>summa     | - ALV %            | ALV<br>määrä | Yhteensä                        |   |   |
|-------------------|------------------|----------------------------------------------------------|-----------|----------------------|--------------------|--------------|---------------------------------|---|---|
| Tuote 1           | 10               | kpl.                                                     | 12,00     | 120,0000             | 24                 | <br>28,8000  | 145,8000                        | 8 | ۲ |
| Tuote 2           | 30               | крі                                                      | 1,95      | 58,5000              | 24                 | 14,0400      | 72,5400                         | ۵ | - |
| Palvelu 3         | 3                | h                                                        | 75,00     | 225,0000             | 14                 | 31,5000      | 256,5000                        | ۵ |   |
|                   |                  | ALV-crittely                                             |           | 178,5000<br>225,0000 | 24,0000<br>14,0000 |              | 221,3400<br>256,5000            |   |   |
|                   |                  | LASKU YHTEENSÄ:<br>LASKUN VEROTON SUMMA<br>ALV YHTEENSÄ: | sin       | 220,0000             | 36000              |              | 477,8400<br>403,5000<br>74,3400 |   |   |
| 🗈 Lisāā PDF-liito |                  |                                                          |           |                      |                    |              |                                 |   |   |

Uusien tyhjien laskurivien lisääminen tapahtuu Lisää rivi –painikkeella. Laskurivin voi poistaa rivin oikealla puolella näkyvällä Roskakori-painikkeella.

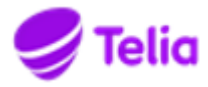

Laskurivikohtaiset lisätiedot on mahdollista lisätä käyttämällä laskurivin oikealla puolella näkyvää Lehtiö-painiketta. Jos laskuriville on lisätty lisätietoja, niin lehtiön päällä näkyy merkki.

| Fi lisätiotoia: | <b>6</b> |
|-----------------|----------|
|                 |          |
| Lisätiedot:     |          |

| Toimituspäivä                     |          |
|-----------------------------------|----------|
| 01.12.2016                        | <u> </u> |
| Kuvaus                            |          |
| Laskuriville kohdistuva infotekst |          |
|                                   |          |
| Kustannuspaikka                   |          |
| KP120                             |          |
|                                   |          |
|                                   |          |
|                                   |          |
|                                   |          |
|                                   |          |

## Liitteen lisääminen laskulle

Lasku voi sisältää yhden pdf-liitteen joka tullaan liittämään laskun loppuun ja toimittamaan sellaisenaan laskun vastaanottajalle. pdfliitteessä voi olla useita sivuja. Liitteen maksimikoko on

2MB. Liite lisätään laskulle tietojen syöttövaiheessa Lisää pdf-liite –painikkeella. Muut tiedostomuodot eivät ole sallittuja.

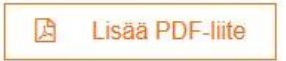

## Laskun lähettäminen

Kun kaikki tarvittavat tiedot on syötetty laskulle ja tietojen oikeellisuus on tarkistettu, voi käyttäjä lähettää laskun painamalla Luo PDFlasku –painiketta.

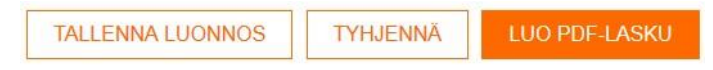

Palvelu muodostaa pdf-tiedoston ja avaa sen käyttäjälle esikatselua varten.

| _OGO PL 040                |            | INVO                          | DICE                                     |                            |                  | Page 1 / 1 |  |
|----------------------------|------------|-------------------------------|------------------------------------------|----------------------------|------------------|------------|--|
| 0001160                    |            | Invoice                       | e date                                   |                            | Invoice number   |            |  |
| Oksmans testiasiakas       |            | 5.9.                          | 2017                                     |                            | 49210823         |            |  |
| Rantatie 3<br>00300 Vantaa |            | Payment reference Se          |                                          | Seller reference<br>123534 | 23534            |            |  |
|                            |            | Seller                        | centect                                  |                            | Bayer Contact    |            |  |
|                            |            | Hel                           | Makela                                   |                            | Provide internet |            |  |
|                            |            | 19.9                          | 2017                                     |                            | 7%               |            |  |
|                            |            | Payme                         | nal herces                               |                            |                  |            |  |
|                            |            | 14 5                          | w netto                                  |                            |                  |            |  |
|                            |            | Buyer<br>Oksz<br>Rant<br>0030 | mans testiasiakas<br>atie 3<br>10 Vantaa |                            |                  |            |  |
| Article                    | Delivered  | Unit price                    | Net amount                               | VAT<br>96                  | VAT amount       | Total      |  |
| Texi                       | 123,00 kpl | 2,00                          | 246,00                                   | 24,00                      | 59,04            | 305,04     |  |
|                            |            | VAT analysis                  | 246,00                                   | 24,00                      | 59,04            |            |  |
|                            | TOTAL A    | MOUNT<br>DUE:                 |                                          |                            | 305,04 Euro      |            |  |
|                            |            |                               |                                          |                            |                  |            |  |

Käyttäjä voi ladata ja halutessaan tulostaa lasku-pdf:n ennen lähettämistä painamalla Lataa tiedosto –painiketta, tai käyttäjä voi lähettää laskun vastaanottajalle painamalla Lähetä– painiketta. Lähetyksen jälkeen lasku siirtyy CGI:n verkkolaskualustalle prosessoitavaksi ja eteenpäin toimitettavaksi. Onnistuneen lähetyksen kuittauksena käyttäjä saa Lasku on lähetetty – ilmoituksen.